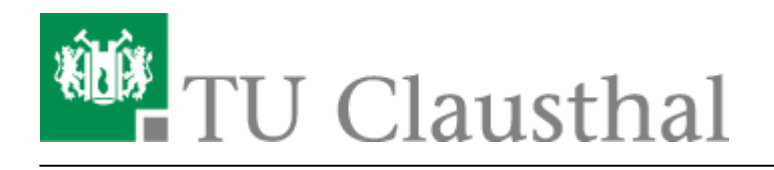

# **TUCloud mit Synchronisation auf den Computer**

## 1. ownCloud-Client downloaden

• Auf der Seite https://owncloud.org/install/ kann man sich unter "ownCloud Desktop Client" den ownCloud-Client downloaden.

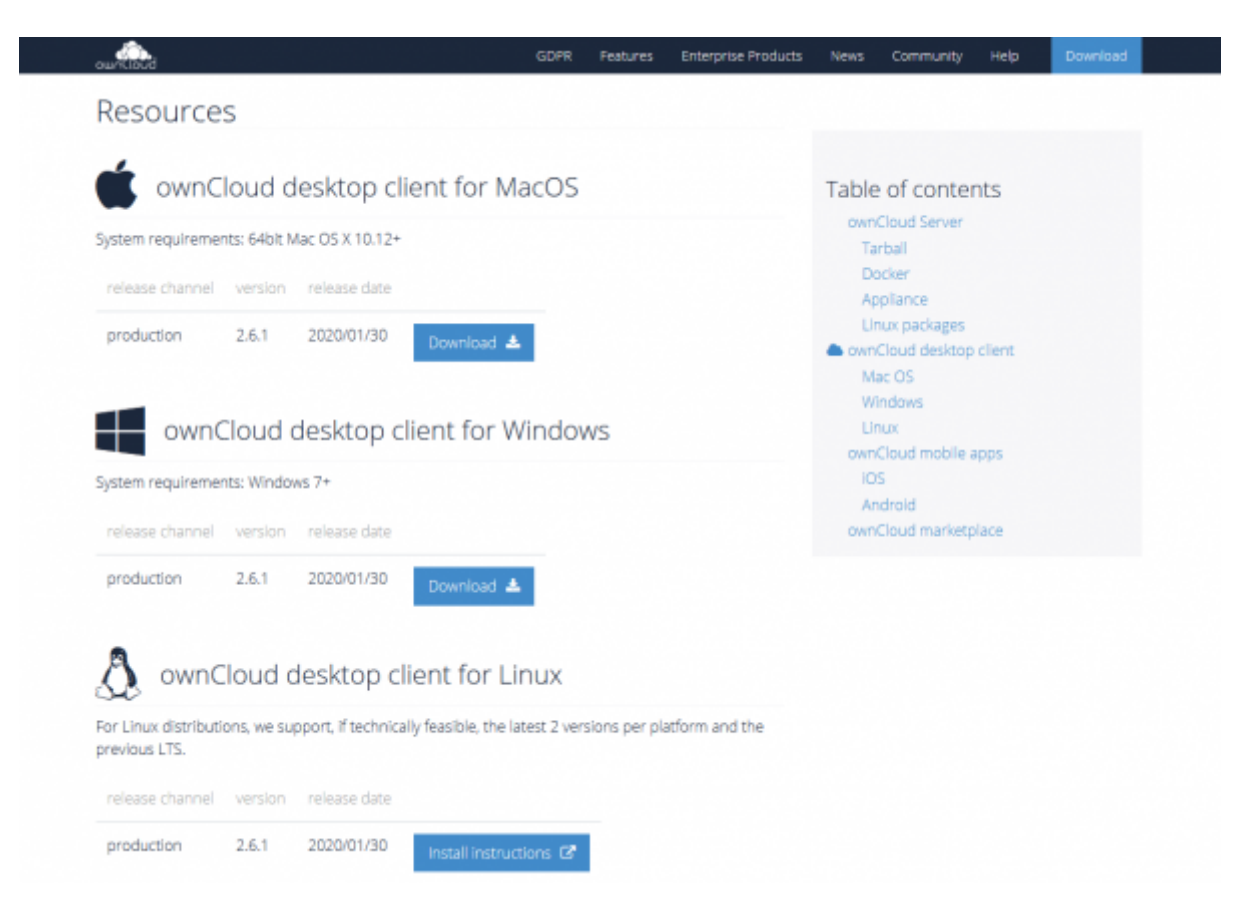

## 2. Installation der Software

• Nach dem Download kann die Software installiert werden. Klicken Sie auf Weiter.

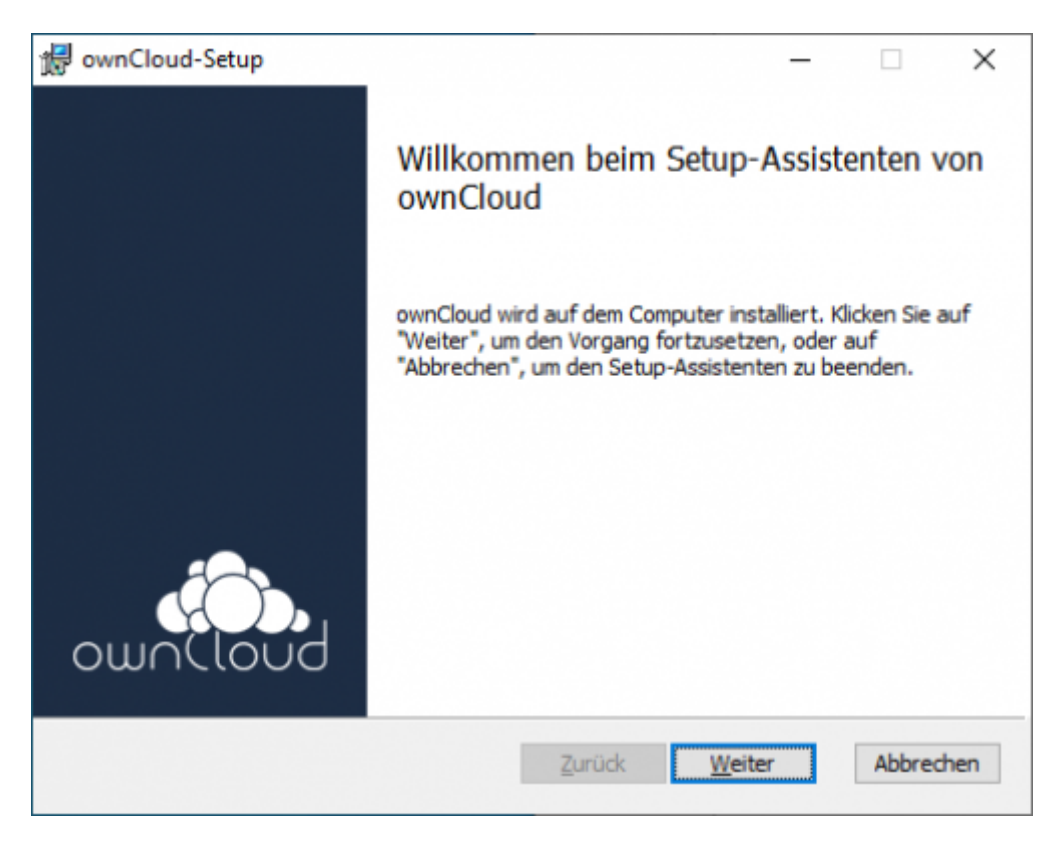

• Im nächsten Schritt können Sie hier einen Installationspfad auswählen. Klicken Sie danach auf *Weiter*.

| Benutzerdefir                      | niertes Setup                                |                                                                        |                                                                              | 10                                  |     |
|------------------------------------|----------------------------------------------|------------------------------------------------------------------------|------------------------------------------------------------------------------|-------------------------------------|-----|
| Wählen Sie aus                     | s, wie die Funktionen installiert w          | erden sollen.                                                          | ou                                                                           | JUCIC                               |     |
| Klicken Sie in de<br>Funktionen zu | er Struktur unten auf die Symbole<br>ändern. | e, um den Install                                                      | ationstyp der                                                                | einzelner                           | 'n  |
| +                                  | ownCloud Client                              |                                                                        |                                                                              |                                     |     |
|                                    |                                              |                                                                        |                                                                              |                                     |     |
|                                    |                                              | Die Funktio<br>Festplatte.<br>untergeord<br>ausgewählt<br>Festplatte d | n erfordert 6<br>Es sind 3 vor<br>neten Funkti<br>, die 3550KB<br>erfordern. | 5MB auf d<br>n 3<br>onen<br>auf der | ler |

• Klicken Sie auf Installieren, um die Installation zu starten.

https://doku.tu-clausthal.de/doku.php?id=speicherdienste:sync-und-share:tucloud\_mit\_synchronisation\_auf\_den\_computer&rev=1595426112 Dieses Dokument stammt aus der Dokuwiki-Instanz mit dem Titel RZ-Dokumentationen, die vom Rechenzentrum der Technischen Universität Clausthal bereitgestellt wird.

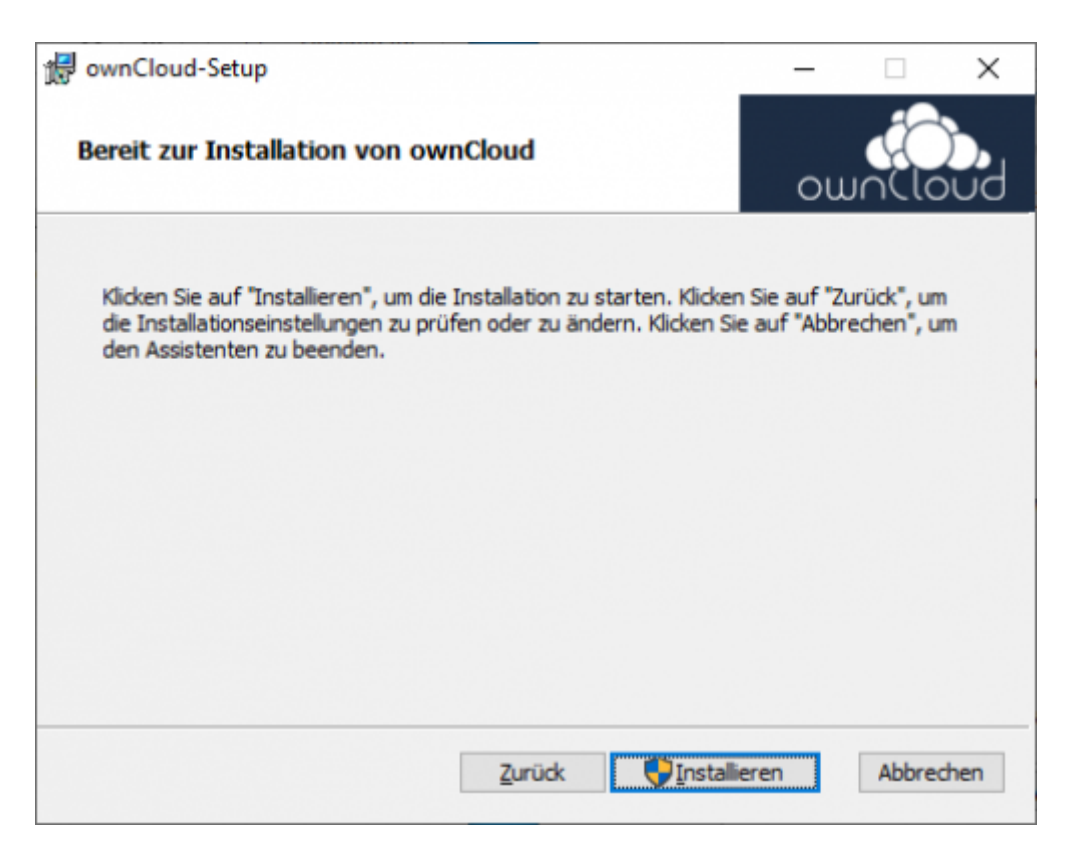

• Die Software wird nun installiert. Während der Installation bestätigen Sie die Benutzerkontonsteuerung mit *Ja*.

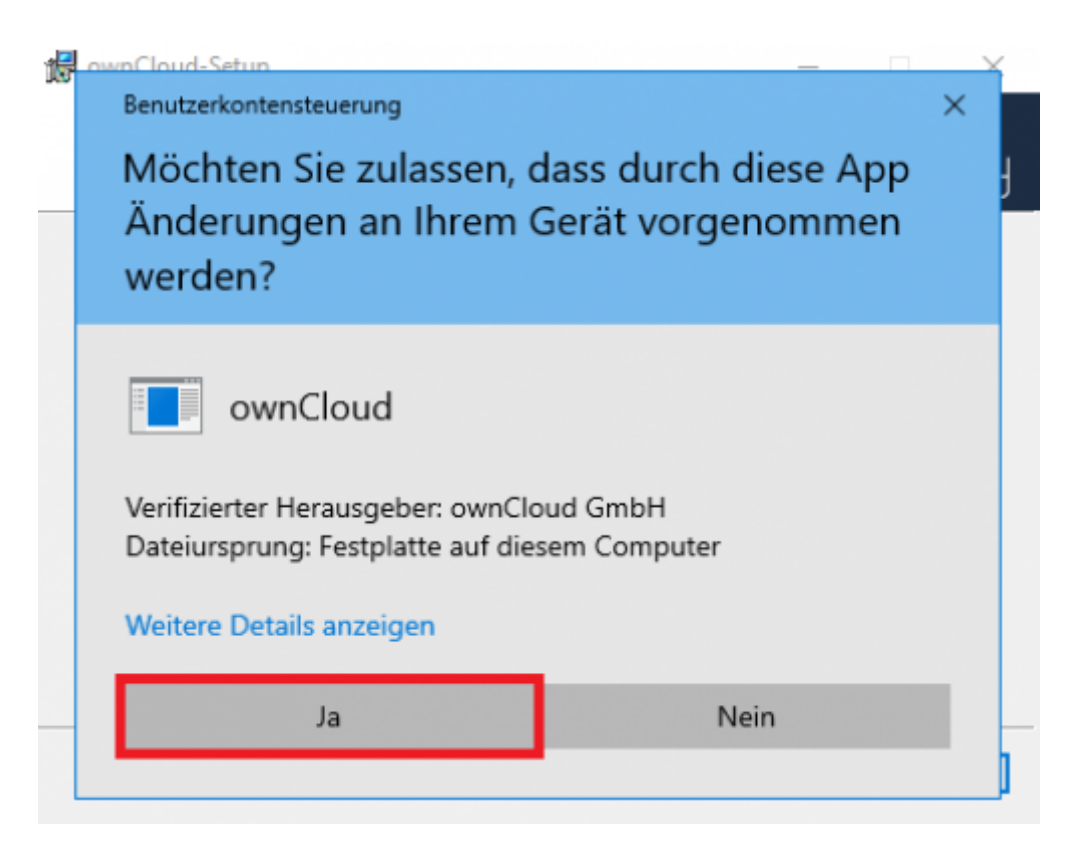

• Nach der Installation können Sie ownCloud ausführen.

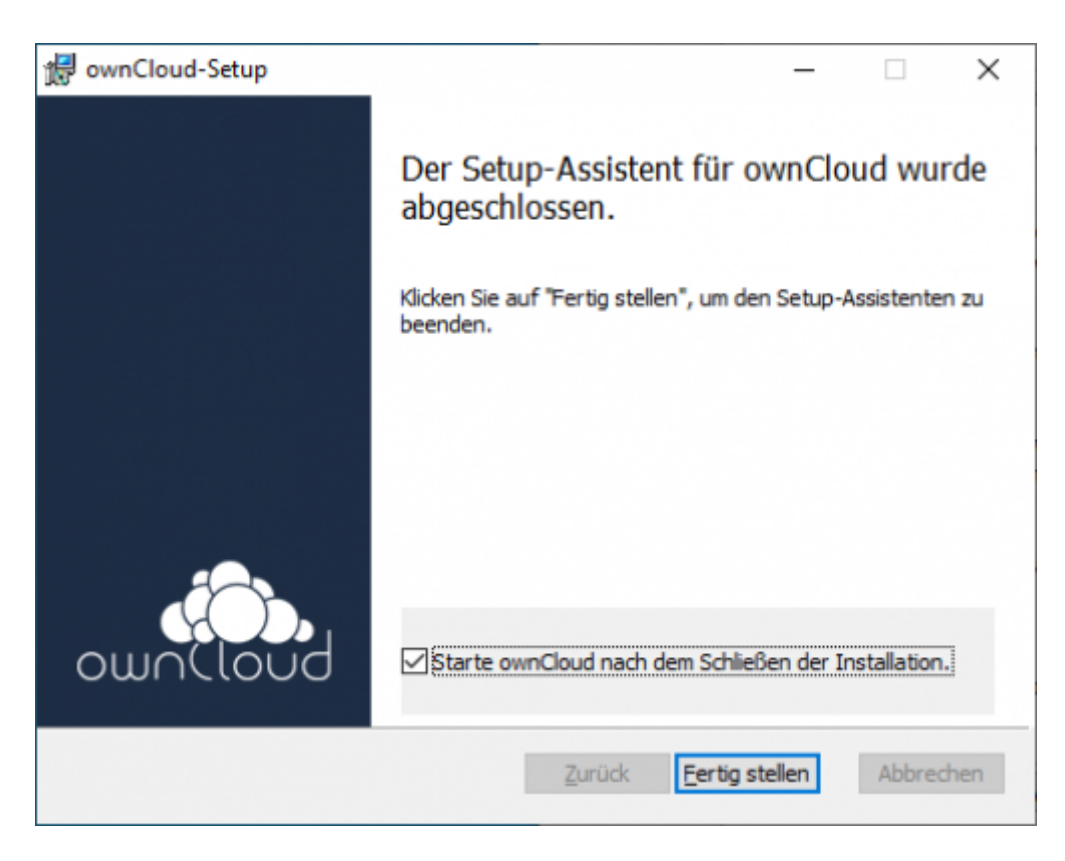

#### 3. Anbindung an den Server

- Starten Sie OwnCloud. Danach wird hier die Adresse des Servers eingegeben.
- Um auf die ownCloud der TU Clausthal zugreifen zu können, geben sie dort: https://tucloud.tu-clausthal.de ein.

| - ownCloud Verbindungsassistent                      | ×        |
|------------------------------------------------------|----------|
| Verbinden mit ownCloud<br>ownCloud Server einrichten | ownCloud |
| Serveradresse https://tudoud.tu-dausthal.de          |          |
|                                                      |          |
|                                                      |          |
|                                                      |          |
|                                                      | Weiter > |

• Die Anmeldung erfolgt über Ihren TUC-User und Ihr TUC-Passwort.

| 🦇 ownCl                | loud Verbindung                              | sassistent                                                                        | ×                 |
|------------------------|----------------------------------------------|-----------------------------------------------------------------------------------|-------------------|
| Verb<br><sub>Geb</sub> | inden mit (<br>en Sie die Benutze            | ownCloud<br>r-Anmeldeinformationen ein                                            | own(loud          |
|                        | Klicken Sie hier<br>Benutzername<br>Passwort | um ein App-Passwort von dem Web-Interface zu erhalten. <tuc-user> &lt;</tuc-user> |                   |
|                        |                                              |                                                                                   | < Zurück Weiter > |

• Sie können einen kompletten Ordner synchronisieren oder alternativ können Sie einzelne Unterordner von der Synchronisierung ausschließen.

|              |                                                                                                    | own(lot |
|--------------|----------------------------------------------------------------------------------------------------|---------|
| Server       | <ul> <li>Alle Daten vom Server synchronisieren (empfohlen) (6,3 GB)</li> <li>Bestätigung erfragen, bevor Ordner synchronisiert werden. Grenze: 500 + MB</li> <li>Bestätigung erfragen, bevor externe Speicher synchronisiert werden. Grenze:</li> <li>Zu synchronisierende Elemente auswählen</li> <li>Manuell Synchronisationsverzeichnis erstellen</li> <li>Virtuelle Dateien verwenden, anstatt die Dateien herunter zu laden (Tech-Vorschau)</li> </ul> |         |
| okaler Ordne | C:\Users' ownCloud                                                                                                    |         |

- Unter "Lokaler Ordner" kann ausgewählt werden, in welchen Ordner auf Ihrem Rechner die Daten Synchronisiert werden sollen.
- Tipp: Benutzen Sie keinesfalls die Voreinstellung, wenn Sie ein Domänen-Konto nutzen. Das hätte die Folge, daß bei jedem An-und Abmeldevorgang sämtliche Daten erneut über das Netzwerk synchronisiert werden. Nutzen Sie stattdessen z.B. einen lokalen Ordner, wie C:\Owncloud, oder falls Sie mehr als eine Partition haben D:\Owncloud.

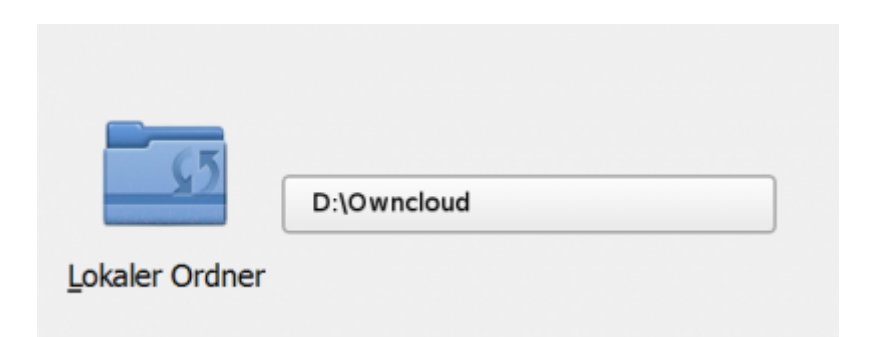

- Bestätigen Sie nun mit "verbinden…". Die ownCloud Konfiguration ist abgeschlossen.
- Um weitere Einstellungen im ownCloud Client vorzunehmen, gehen Sie auf das Symbol in der Taskleiste.

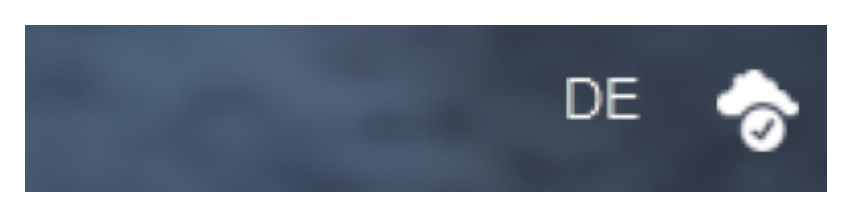

• und wählen hier "Einstellungen ..." aus.

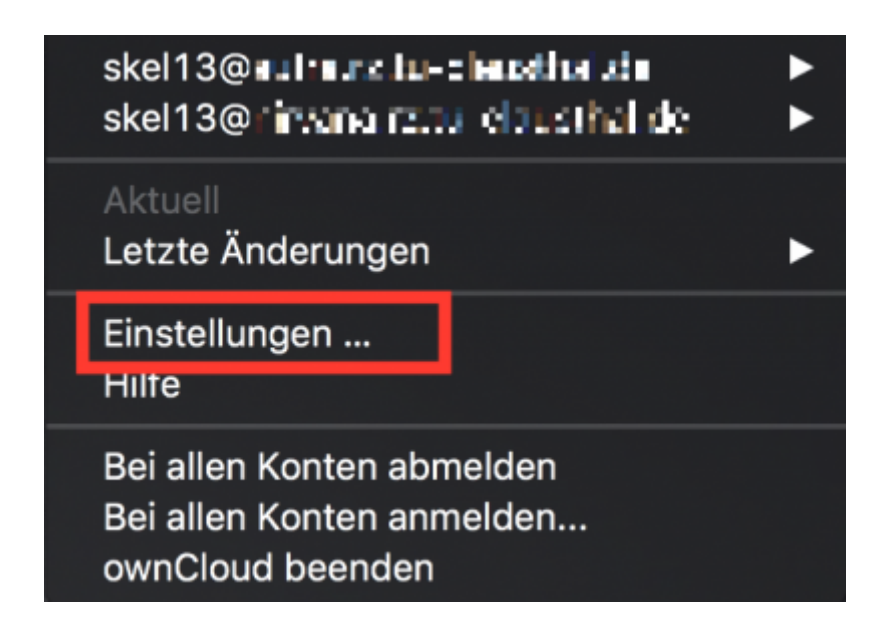

#### [mitarbeitende]

https://doku.tu-clausthal.de/doku.php?id=speicherdienste:sync-und-share:tucloud\_mit\_synchronisation\_auf\_den\_computer&rev=1595426112 Dieses Dokument stammt aus der Dokuwiki-Instanz mit dem Titel RZ-Dokumentationen, die vom Rechenzentrum der Technischen Universität Clausthal bereitgestellt wird.

Direkt-Link: https://doku.tu-clausthal.de/doku.php?id=speicherdienste:sync-und-share:tucloud\_mit\_synchronisation\_auf\_den\_computer&rev=1595426112

Letzte Aktualisierung: 15:55 22. July 2020

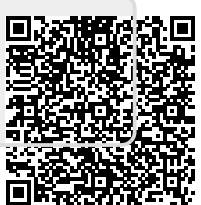